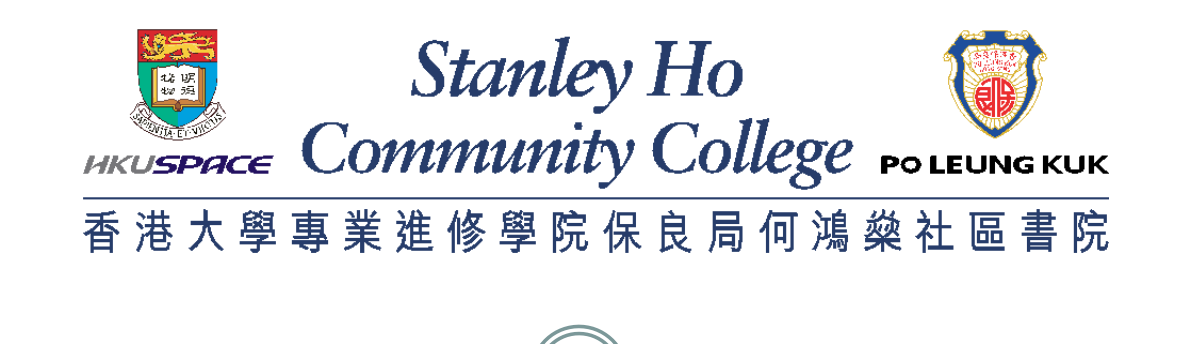

# INTRODUCTION OF THE KEY FUNCTIONS OF E-LEARNING PLATFORMS

# Part 3 Webmail

Official email account Please check at least once/ twice a day

#### Stanley Ho INCOMPACE COmmunity College POLEUNG KUK 香港大學專業進修學院保良局何鴻燊社區書院 My Webmail – Login • Click "Webmail" after logging in to Learner Portal Learner Portal HKUSPACE My Resources CareerSPACE My News My Events Latest News 11 Jul 2019 17 Jul 2019 15 Jul 2019 All News SCORE Stanley Ho Community College HKU SPACE INTERNATIONAL COLLEGE > >1 香港大學專業進修學院 Search... Webmail Release of transcripts (Updated on 11 July #HKU School of Professional and Continuing Walk-in Admission for 3-Year Full-time UK 2019) Job Posting - Maxim's Caterers Limited Education #HPSHCC Students' Union #HKU SPACE PLK Undergraduate Programmes SH CC Associate Degree Year 02 #HKU SPACE PLK SH (Food Factory) CC #International College #Student Development Resource Centre #Jul 2019 #Jun 2019 #May 2019 #Apr 2019 #Mar 2019 #May 2018 Job Posting - Maxim's Caterers Limited (Food Factory) 17 Jul 2019 - Student Development Resource Centre SOUL 2.0 Walk-in Admission for 3-Year Full-time UK 08 Jul 2019 **08 Jul 2019** 08 Jul 2019 Undergraduate Programmes 15 Jul 2019 - International College (?) Stanley Ho Release of transcripts (Updated on 11 July 2019) 11 Jul 2019 - HKU SPACE PLK SH CC a Registration for Semester 1, 2019-20 Registration for Semester 1, 2019-20 08 Jul 2019 - HKU SPACE PLK SH CC Job Posting - Dah Sing Bank (Counter Job Posting - iclub Hotels Job Posting - iclub Hotels Services Trainee) 08 Jul 2019 - Student Development Resource Centre Job Posting - Dah Sing Bank (Counter Services Trainee) 08 Jul 2019 - Student Development Resource Centre

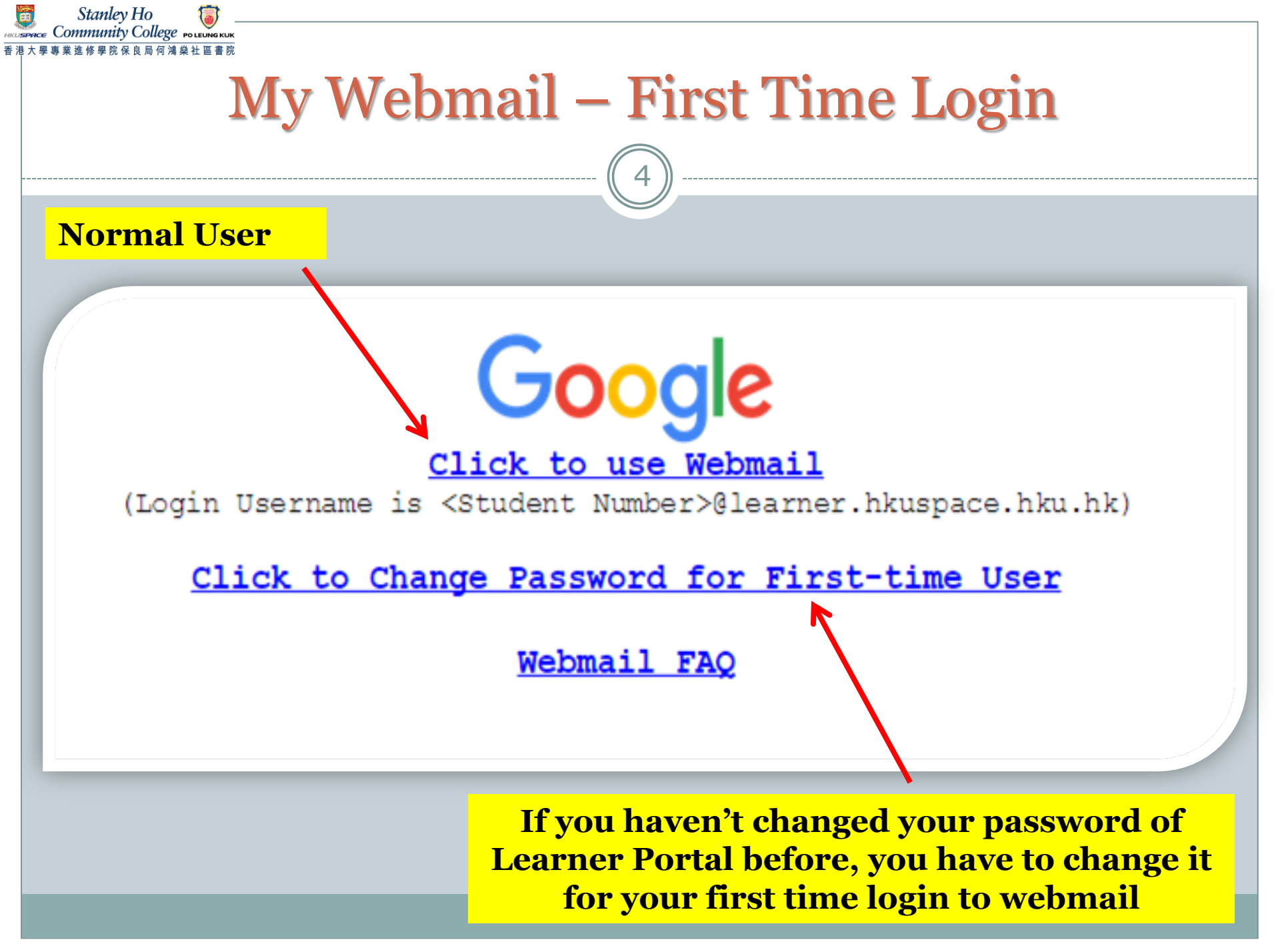

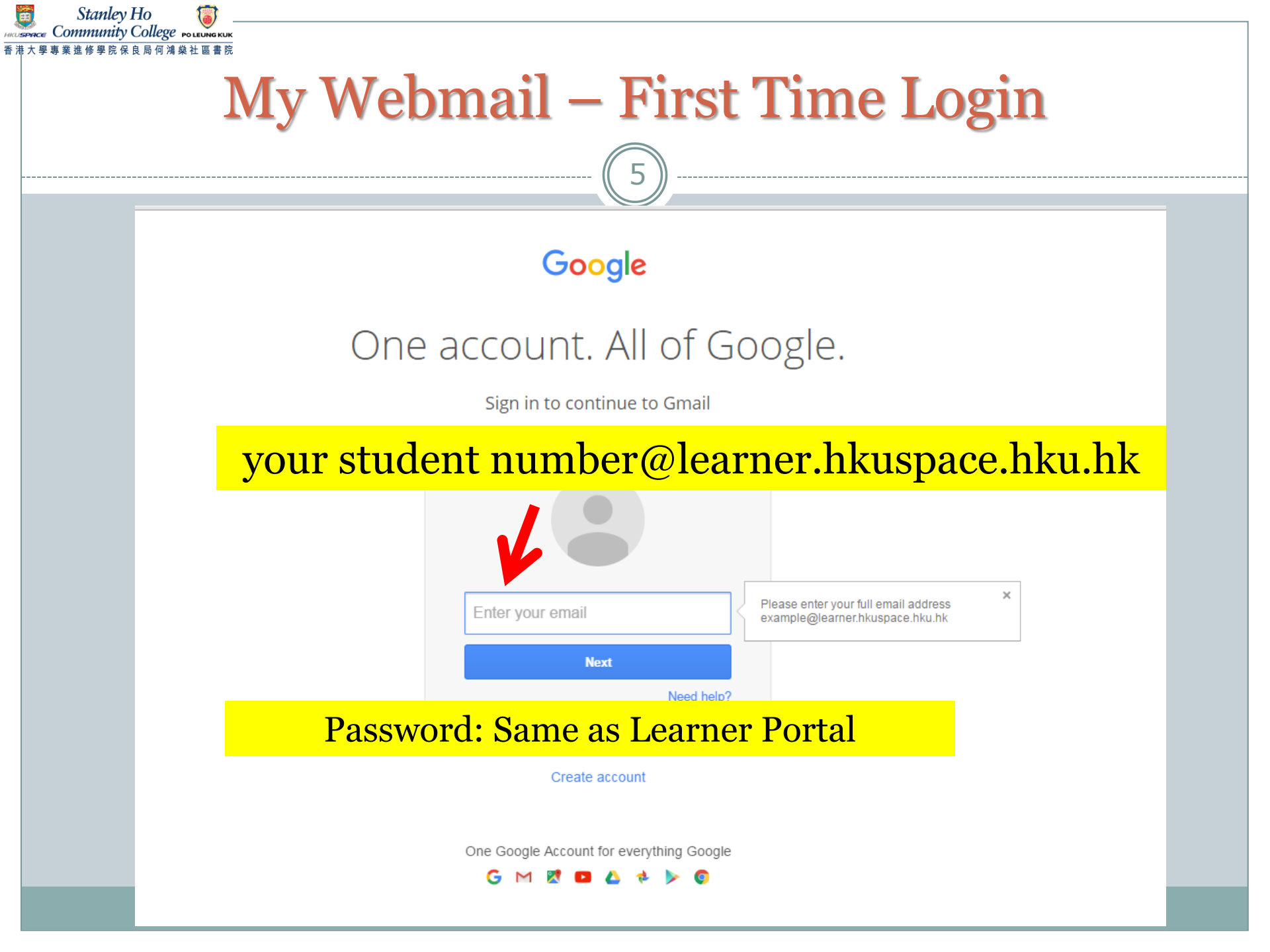

### My Webmail – IT Help

6

Stanley Ho

MUSPACE Community College POLEUNG KUK 香港大學專業進修學院保良局何鴻燊社區書院

#### • After logging in to LP, click "IT Help" on the left

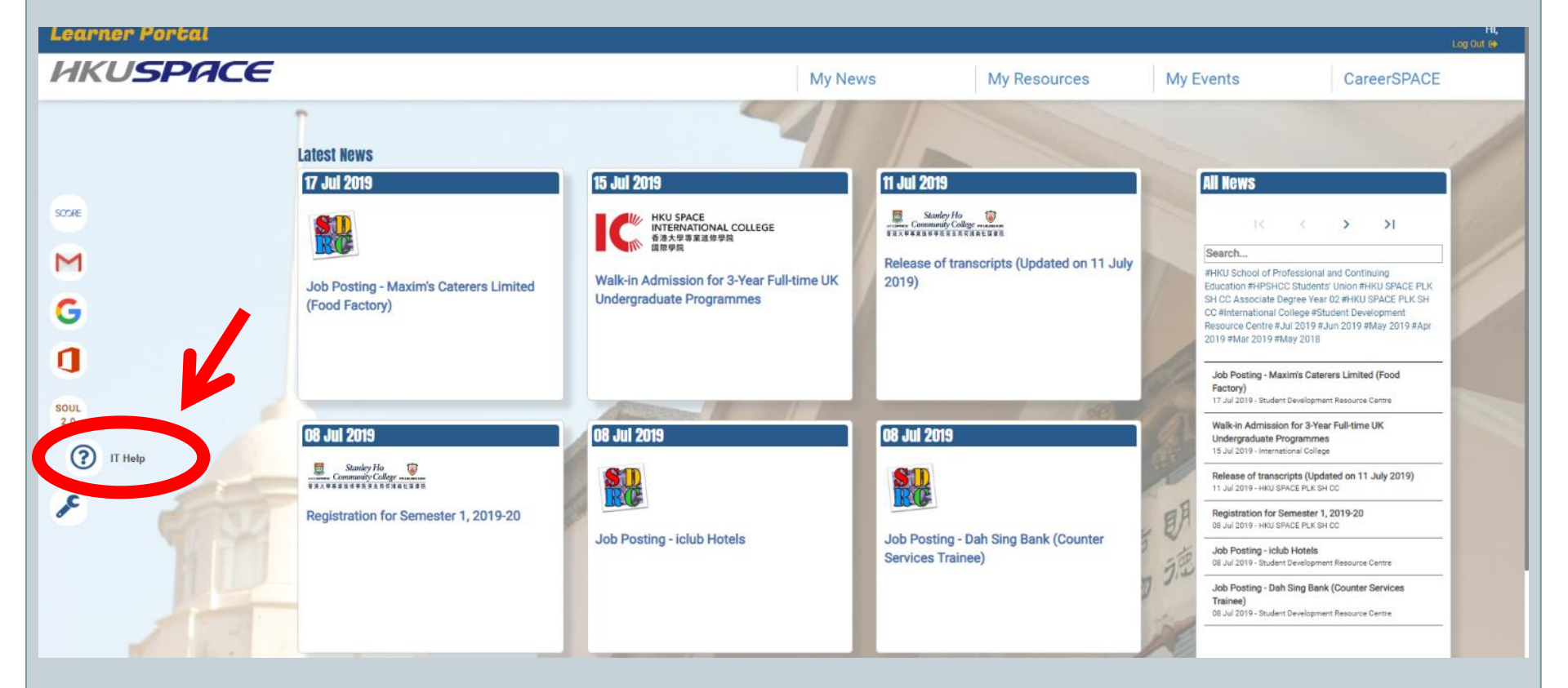

# My Webmail – IT Help

Stanley Ho mmunity College

#### Before logging in to LP, click "Contact Us" and scroll down for "Information Technology Services"

| Learner Portal                                                                                                    |                                                                                                    |                                                                                                    |                                          |                                                                                                    |            |
|----------------------------------------------------------------------------------------------------|----------------------------------------------------------------------------------------------------|----------------------------------------------------------------------------------------------------|------------------------------------------|----------------------------------------------------------------------------------------------------|------------|
| HKUSPACE                                                                                                    | HKU SPACE Today                                                                                                    | CareerSPACE                                                                                                    | General Inform                           | hation Links and Resources                                                                                                    | Contact Us |
| representatives.                                                                                                    | e appropriate, menibersnip o                                                                                                  | r the committees includes su                                                                                                | >> Top                                   | rnational College                                                                                                    |            |
| Online Feedback Form for Students<br>If you have any comments, compliments or complaints about of<br>the Programme Leader of your programme. If you do not ha<br>feedback or complaints to the Quality Assurance Team by compl<br>an acknowledgement and your case will be passed to and hand<br>possible. | our programmes or services,<br>ave the contact details, you<br>eting the Online Feedback Fo<br>ed by relevant staff. You will | the first point of contact sho<br>are also welcome to conve<br>rm for Students below. You<br>be notified of the result as s | ould be<br>y your<br>will get<br>ioon as | Seneral Enquiry<br>Seneral Enquiry<br>Senera |            |
| To facilitate our handling of and response to your comment, plea<br>en<br>You can seek IT He<br>• Email<br>• WhatsApp/ WeO                                                                                                    | Form for Students<br>ase provide your real name, o<br>point of the students<br>chat                                           | contact details and course                                                                                                  | <b>⊕</b><br>2                            | B 微學<br>H 醫藥學<br>I tomenguing@hkuspace.hku.hk<br>合 Home page<br>2527 0112                                                                                                    |            |
| IT Help Chatbot                                                                                                    | / Ticket                                                                                                    | K                                                                                                    | Info                                     | T Help Contact                                                                                                    | 2          |
| This step helps prevent improper use of automated progra                                                                                                    | ams.                                                                                                    |                                                                                                    |                                          | 7.50 Monday to Friday]<br>T Help Service Ticket System                                                                                                    |            |

#### **Reminder - Password**

- Remember! The system password that you have made changed affects on ALL e-Learning Platforms (i.e. Learner Portal, SOUL, SCORE and Webmail)
- However, it **DOES NOT** take effect on campus workstations (i.e. the student computers located on different floors in the College). They are two SEPARATED systems.
- Please remember **BOTH** sets of login and password

# **Reminder - Logout**

#### **Remember to logout**

Stanley Ho Community College POLEUNG KUR

If you are using a public computer, it is important for you to logout before leaving the computer unattended. Otherwise, others can access your information using the same computer or even alter the data if your account remains logged in. The system will be logged out only when you logout from the Learner Portal and close the browser.

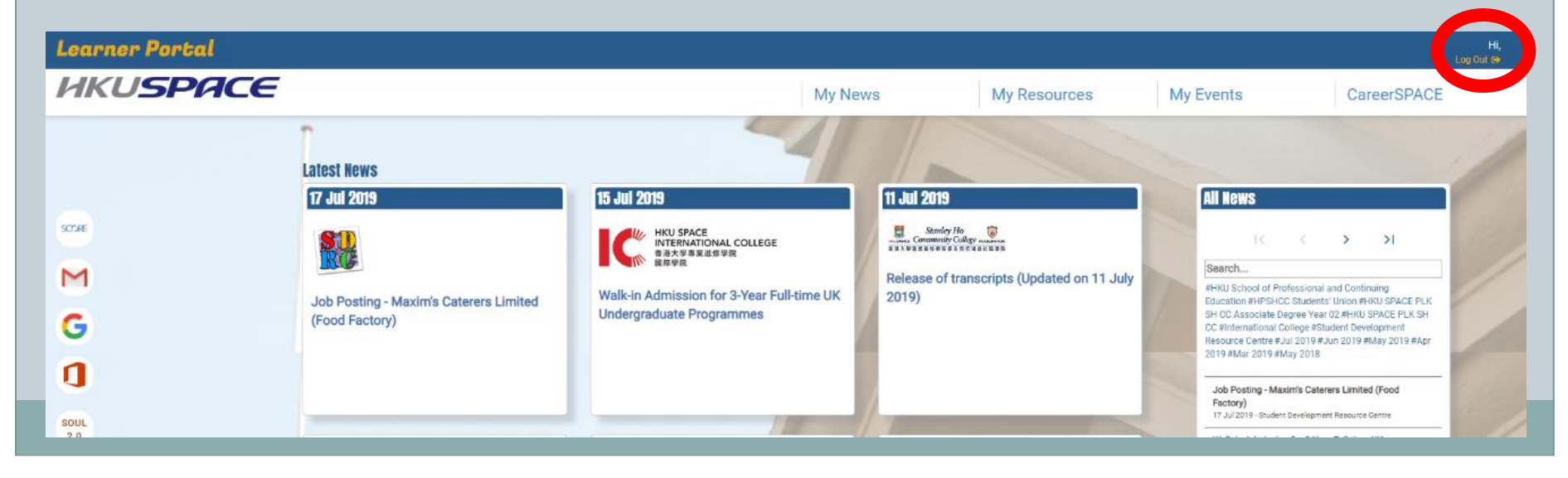

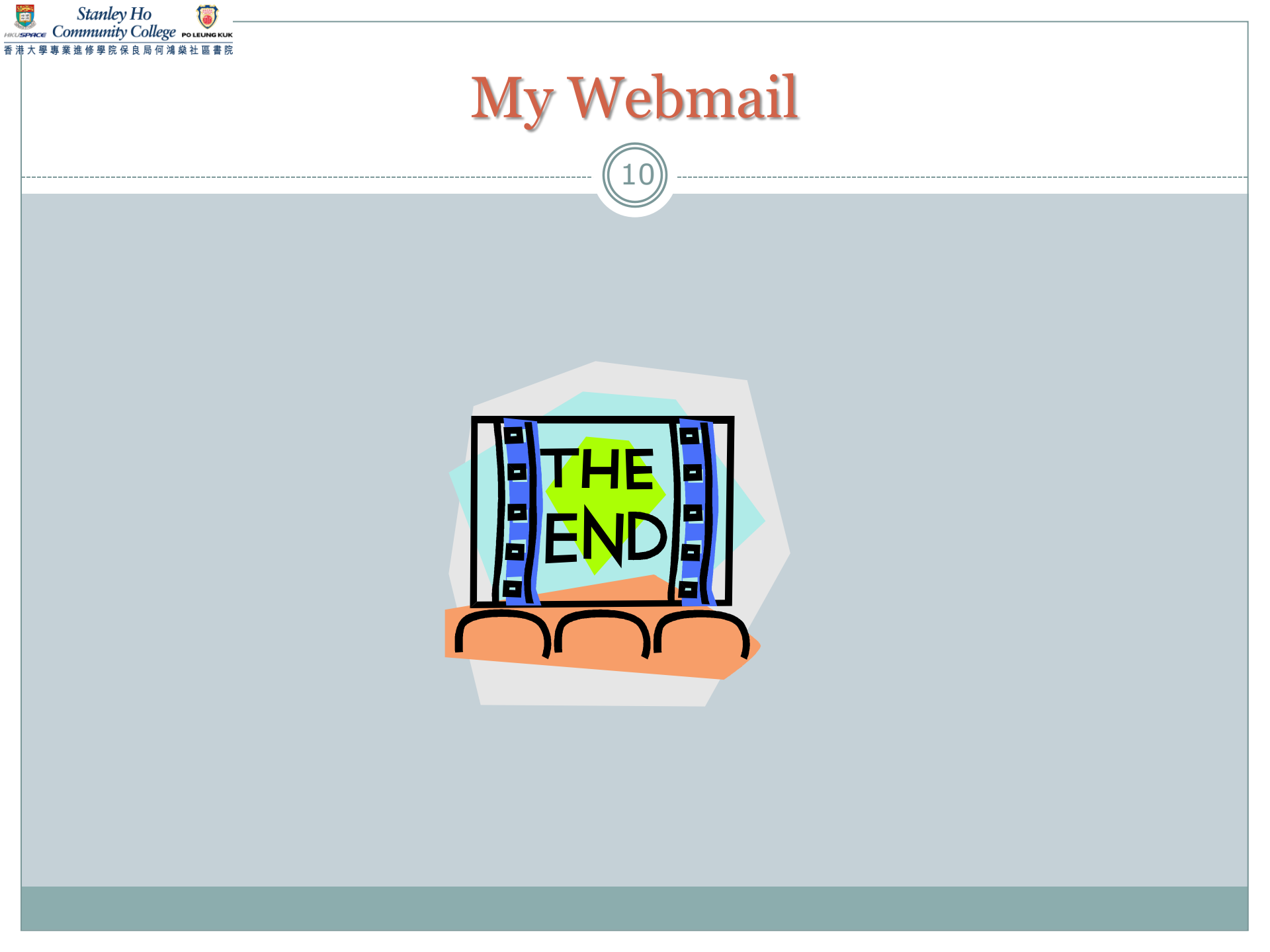